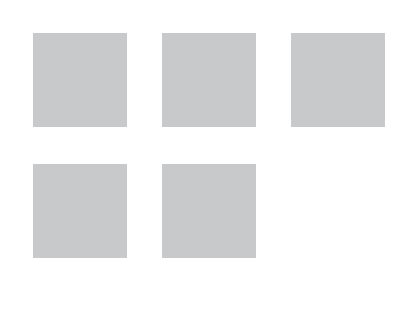

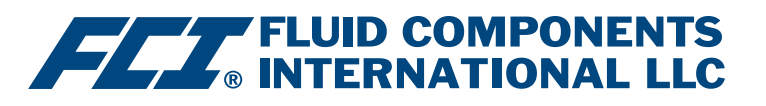

# Manual del software de configuración

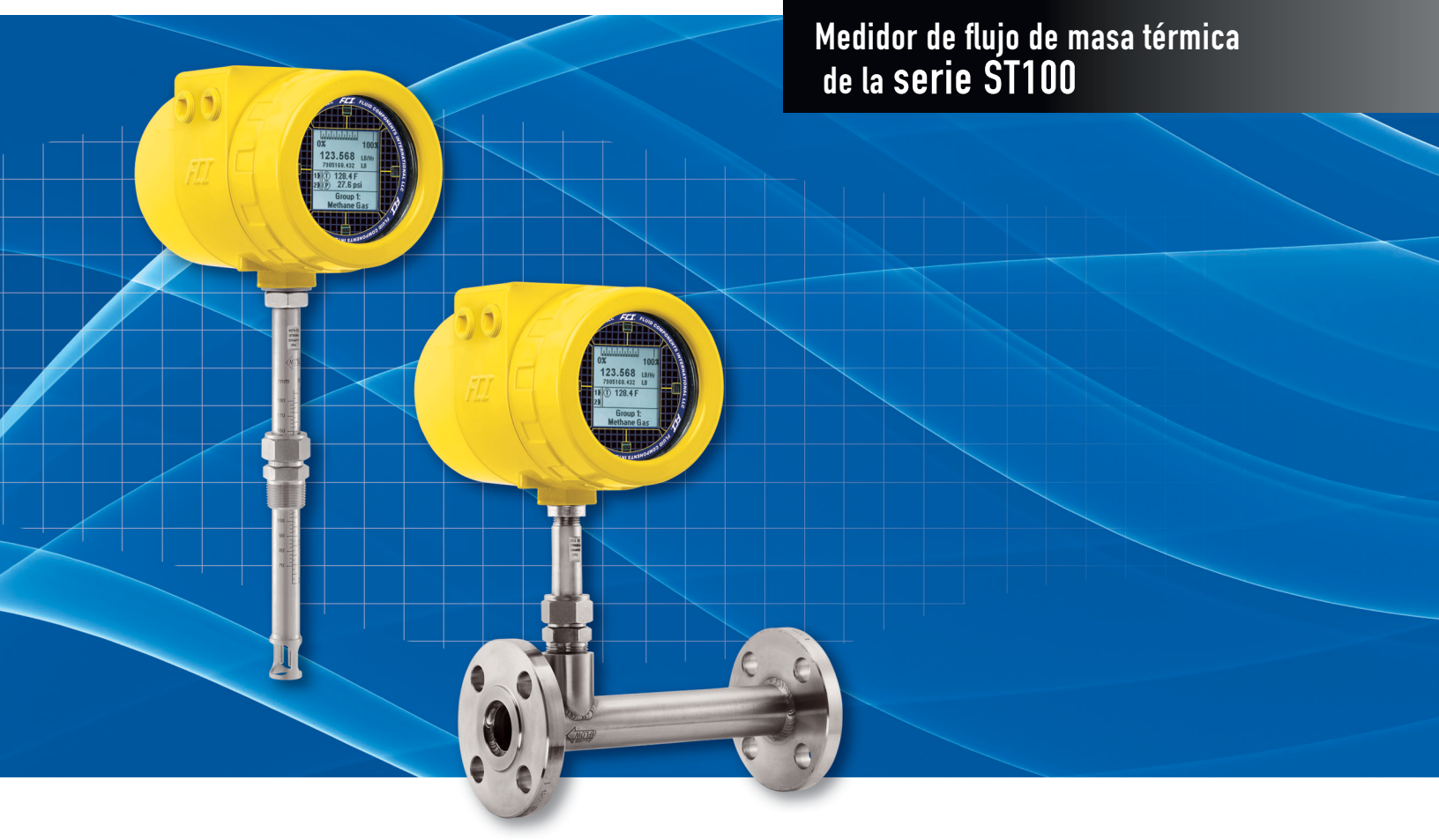

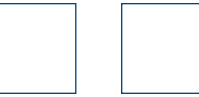

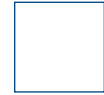

### Aviso de derechos de propiedad

Este documento contiene datos técnicos confidenciales, incluidos secretos comerciales e información de propiedad, los cuales son propiedad de Fluid Components International LLC (FCI). La divulgación de esta información está condicionada explícitamente por su consentimiento de que será utilizada solo dentro de la empresa (y no incluye los usos de fabricación o procesamiento). Se prohíbe otro uso sin el consentimiento previo por escrito de FCI.

© Copyright 2016 by Fluid Components International LLC. Todos los derechos reservados. FCI es una marca registrada de Fluid Components International LLC. La información está sujeta a cambios sin previo aviso.

# Tabla de contenidos

| Introducción                                                             | 1  |
|--------------------------------------------------------------------------|----|
| Instalación                                                              | 1  |
| Ejecutar la aplicación de configuración para computadora a través de USB | 1  |
| Pantallas de las pestañas de Basic Setup                                 | 3  |
| Pantallas de las pestañas de Advanced Setup                              | 6  |
| Pantallas de las pestañas de Configuration                               | 8  |
| Pantallas de la pestañas de Diagnostics                                  | 10 |
| Factory                                                                  | 12 |
| FE1 Process Data                                                         | 14 |
| Parameter Reports                                                        | 15 |
| Servicio de atención al cliente/Soporte técnico                          | 16 |

# Lista de figuras

| Figura 1: pantalla de inicio                                                               | 1  |
|--------------------------------------------------------------------------------------------|----|
| Figura 2: conector USB en la tarjeta de interfaz del cliente (se muestra interfaz digital) | 1  |
| Figura 3: botón USB Connect, pantalla de inicio                                            | 2  |
| Figura 4: ejemplo de la pantalla de datos de procesos                                      | 2  |
| Figura 5: ejemplo de la pantalla de la pestaña Groups (Basic Setup)                        | 3  |
| Figura 6: ejemplo de la pantalla de Units                                                  | 4  |
| Figura 7: ejemplo de la pantalla de Pipe Size                                              | 4  |
| Figura 8: ejemplo de la pantalla de Alarms                                                 | 4  |
| Figura 9: ejemplo de la pantalla de SD Card Logging                                        | 5  |
| Figura 10: ejemplo de la pantalla de Totalizer                                             | 5  |
| Figura 11: ejemplo de la pantalla de Pressure Offset                                       | 5  |
| Figura 12: ejemplo de la pestaña User Parameters (Advanced Setup)                          | 6  |
| Figura 13: ejemplo de la pestaña Ethernet (Advanced Setup)                                 | 7  |
| Figura 14: ejemplo de la pestaña Date and Time (Advanced Setup)                            | 7  |
| Figura 15: ejemplo de la pestaña Download Calibration (Advanced Setup)                     | 7  |
| Figura 16: ejemplo de la pestaña Output (Configuration)                                    | 8  |
| Figura 17: ejemplo de la pestaña 4-20mA User (Configuration)                               | 9  |
| Figura 18: ejemplo de la pestaña Modbus (Configuration)                                    | 9  |
| Figura 19: ejemplo de la pestaña Extended Op. Mode (Configuration)                         | 9  |
| Figura 20: ejemplo de la pestaña Group Switch Setup (Configuration)                        | 10 |
| Figura 21: ejemplo de la pantalla de Status (Diagnostics)                                  | 10 |
| Figura 22: ejemplo de la pestaña Fault Log (Diagnostics)                                   | 11 |
| Figura 23: ejemplo de la pestaña Scheduled Tests (Diagnostics)                             | 11 |
| Figura 24: ejemplo de la pestaña Test Logs (Diagnostics)                                   | 11 |
| Figura 25: ejemplo de la pestaña Factory Parameters (Factory)                              | 12 |
| Figura 26: ejemplo de la pestaña Identification (Factory )                                 | 12 |
| Figura 27: ejemplo de la pestaña 4-20mA Factory (Factory)                                  | 13 |
| Figura 28: ejemplo de la pestaña Options (Factory)                                         | 13 |
| Figura 29: ejemplo de la pestaña HART (Factory)                                            | 13 |
| Figura 30: ejemplo de la pestaña Memory (Factory)                                          | 14 |
| Figura 31: ejemplo de la pantalla Process Data (FE1)                                       | 14 |
| Figura 32: ejemplo de Parameter Report, Group 1                                            | 15 |
| Figura 33: ejemplo de Parameter Keport, Group 5                                            | 15 |

# Lista de tablas

| Tabla 1: pestañas de Basic Setup    |
|-------------------------------------|
| Tabla 2: pestañas de Advanced Setup |
| Tabla 3: pestañas de Configuration  |
| Tabla 4: pestañas de Diagnostics    |
| Tabla 5: pestañas de Factory        |

SE DEJÓ EN BLANCO INTENCIONALMENTE

# Introducción

El software de configuración de la serie ST100 es una aplicación para computadoras que permite que el usuario instale y configure los productos del medidor de flujo de masa térmica de la serie ST100. Utilice esta herramienta para todas las actividades de puesta en funcionamiento del instrumento. Este manual cubre el software de configuración v2.2.0.0 de la serie ST100.

# Instalación

Puede encontrar el archivo de instalación del configurador de software MSI en la carpeta Software en el disco compacto con la documentación del producto. El archivo se puede identificar por el nombre: *ST100 Configurator Setup.msi*. Copie este archivo en un lugar en su computadora destinado a la documentación del ST100.

Ejecute el archivo de instalación de MSI y siga las instrucciones que aparecen en la pantalla para completar la instalación. El proceso de instalación coloca un ícono de acceso directo en el escritorio de la computadora.

El ícono ST100 Configurator es similar a unos binoculares.

# Ejecutar la aplicación de configuración para computadora a través de USB

Haga doble clic en el ícono Configurator ST100. La aplicación se abre en la pantalla de inicio como se muestra a continuación.

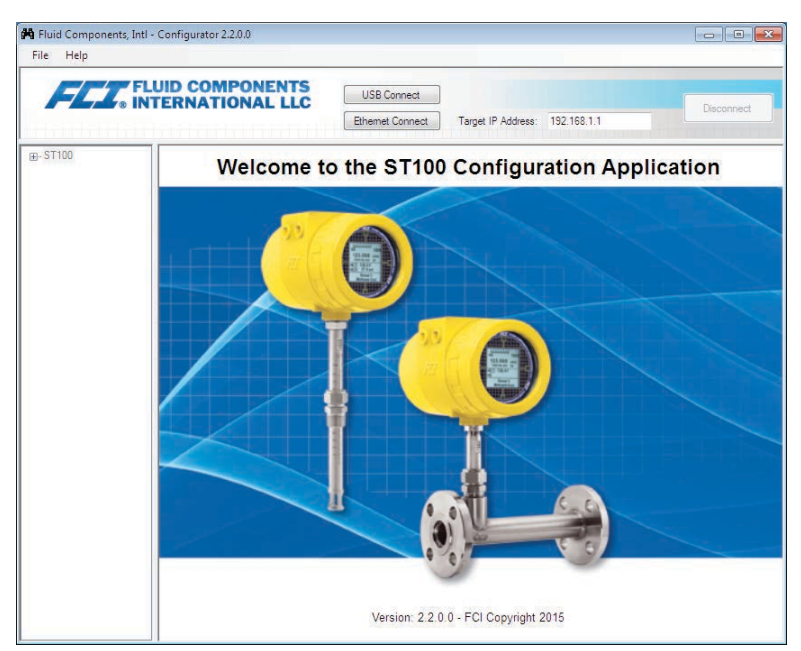

### Figura 1: pantalla de inicio

Conecte el instrumento a la computadora utilizando el cable USB proporcionado, y luego enciéndalo. El conector USB del ST100 está ubicado en la tarjeta de interfaz del cliente como se muestra en la siguiente figura (quite la tapa para tener acceso).

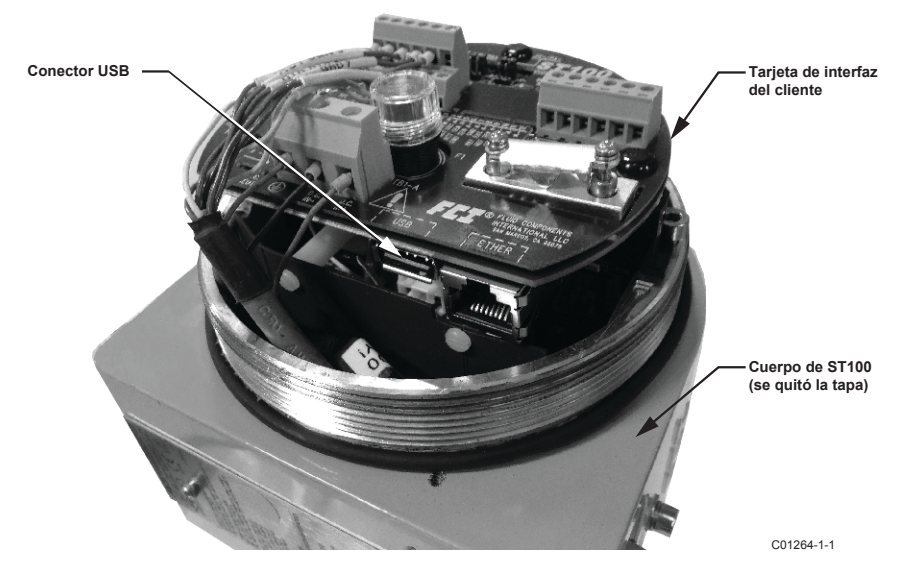

Figura 2: conector USB en la tarjeta de interfaz del cliente (se muestra interfaz digital)

Presione el botón USB Connect que se encuentra en la parte superior de la pantalla de inicio.

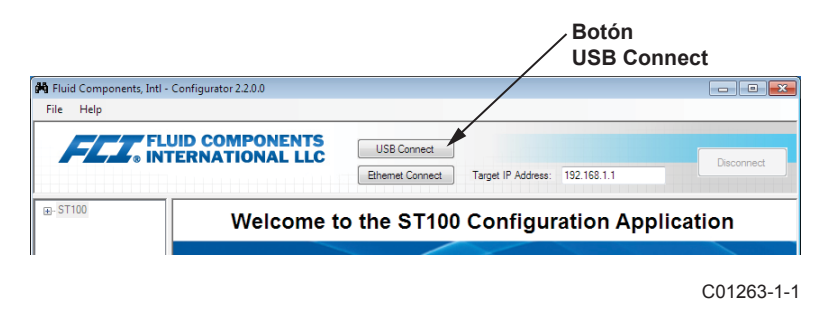

Figura 3: botón USB Connect, pantalla de inicio

Una vez que esté conectado, la aplicación de configuración del ST100 muestra la pantalla de datos de procesos como se muestra en la siguiente figura.

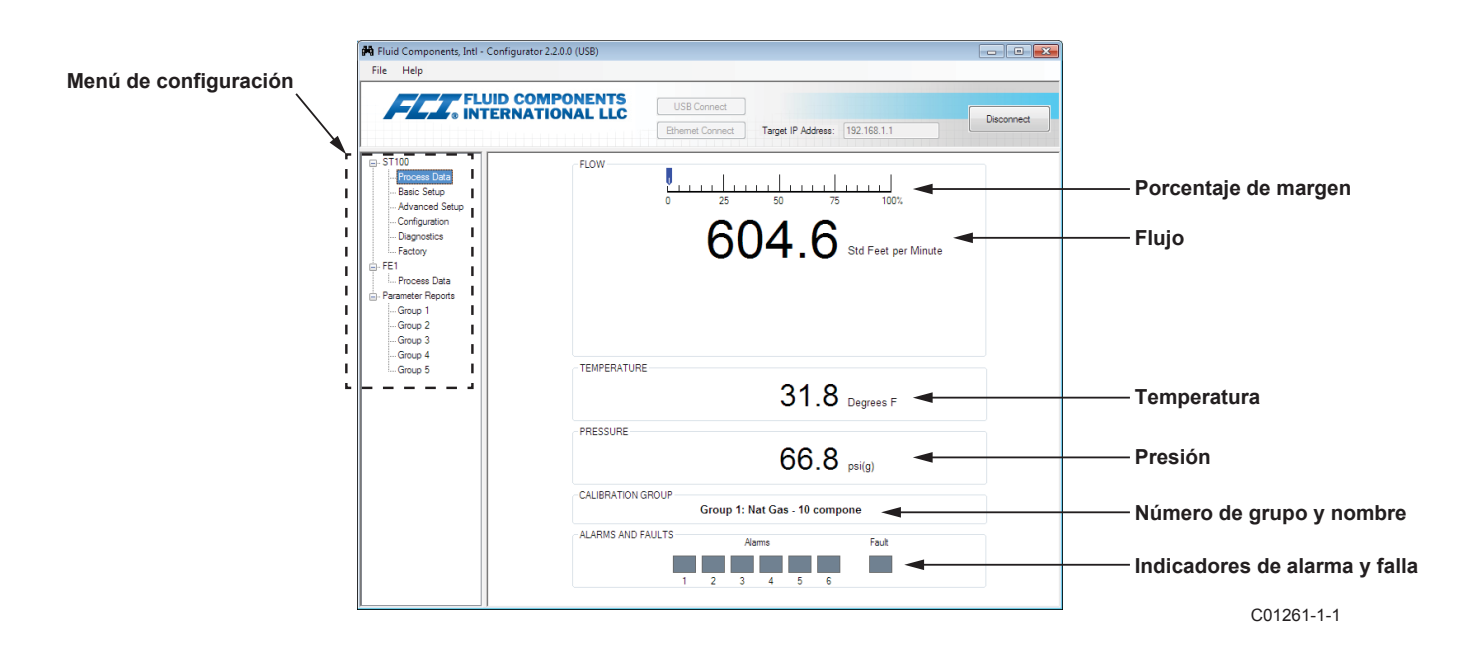

Figura 4: ejemplo de la pantalla de datos de procesos

La pantalla de datos de procesos del ST100 muestra los mismos datos disponibles en la pantalla LCD del instrumento.

- Porcentaje de la escala de margen en la parte superior de la pantalla
- Flujo
- Flujo total (si se utilizan unidades de masa o de volumen)
- Temperatura
- Presión (solo para la serie STP)
- Número de grupo de calibración y nombre del grupo
- Indicadores de alarma y falla

Los productos de la serie ST100 se instalan utilizando el menú de configuración que se encuentra en el lado izquierdo de la pantalla. El menú se muestra como un diagrama de árbol jerárquico.

# Pantallas de las pestañas de Basic Setup

Seleccione la rama **Basic Setup** en el menú en árbol. La **pestaña Groups** es la primera de varias pestañas que se encuentran en la parte superior de la pantalla. Cada pestaña ofrece un menú especial dentro de la rama Basic Setup.

| FLUID COM                                                                                                    | PONENTS US8 Connect Ethemat Connect Target IP Address: 192.168.1.1 Decon                                                                                                    | inect  |
|----------------------------------------------------------------------------------------------------|----------------------------------------------------------------------------------------------------|--------|
| ST 100 - Process Data - Advenced Setup - Configuration - Dapositios - FE1 - Process Data - Process Data - Group 1 - Group 2 - Group 4 - Group 5 - Croup 4 - Group 5 - Croup 5 - Croup 5 - Croup 5 - | Basic Setup - Group 1<br>Active Group 1: Nat Gas - 10 compone<br>2: Not Calbrated<br>3: Not Calbrated<br>4: Not Calbrated<br>5: Not Calbrated<br>5: Not Calbrated<br>5: Not Calbrated<br>6: Coup Name<br>Group Name Mat Gas - 10 compone<br>* HMI deplay is limited to first 17 chars<br>Get Group Name from Device<br>Copy Active Group to Destination<br>Destination Group<br>Copy Active Group to Destination | Pestaí |

### Figura 5: ejemplo de la pantalla de la pestaña Groups (Basic Setup)

La siguiente tabla resume las pestañas dentro de la rama Basic Setup.

| Tabla 1: <sub> </sub> | pestañas | de Basic | Setup |
|-----------------------|----------|----------|-------|
|-----------------------|----------|----------|-------|

| Nombre de la<br>pestaña | Nivel de contraseña                                                                              |         |
|-------------------------|--------------------------------------------------------------------------------------------------|---------|
| Groups                  | Para seleccionar y poner nombre a los grupos.                                                    | Usuario |
| Units                   | Para seleccionar las unidades de flujo, temperatura y presión.                                   | Usuario |
| Pipe Size               | Para seleccionar el tipo de tubería y las dimensiones.                                           | Usuario |
| Alarms                  | Para seleccionar y establecer los requisitos de alarma. Seleccionar para establecer un registro. | Usuario |
| SD Card Logging         | Para seleccionar los requisitos de registro.                                                     | Usuario |
| Totalizer               | Para seleccionar y restablecer los requisitos del totalizador.                                   | Usuario |
| Pressure Offset         | Para compensar el transductor de presión.                                                        | Usuario |

[Contraseña del usuario 2772]

Para verificar la configuración actual de cualquier parámetro de configuración, haga clic en el botón **Get from Device** en cualquiera de los menús de configuración. Luego de cambiar los parámetros de configuración, haga clic en el botón **Send to Device**. Verifique el cambio de parámetro haciendo clic en el botón **Send to Device** nuevamente. Observe que ahora se muestran los parámetros que se han cambiado. Las pantallas de las pestañas de Basic Setup se muestran a continuación.

| Fluid Components, Intl - Configurat<br>File Help                                                                                                    | tor 2.2.0.0 (USB)                                                                     |         |
|----------------------------------------------------------------------------------------------------|---------------------------------------------------------------------------------------|---------|
| FLUID CO                                                                                                    | DMPONENTS<br>TIONAL LLC US8 Connect<br>Ethemet Connect Target IP Address: 192.168.1.1 | connect |
| ST100         - Process Data           - Basic Setup         - Advanced Setup           - Configuration         - Dagrottics           - Factory         - FEI           - Parameter Reports         - Group 1           - Group 3         - Group 4           - Group 5         - Group 5 | Basic Setup - Group 1                                                                 |         |
|                                                                                                    | Get from Device Send to Device                                                        |         |

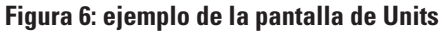

| Fluid Components, Intl -                                                                                                    | Configurator 2.2.0.0 (USB)                                                                                                    | - • ×      |
|----------------------------------------------------------------------------------------------------|----------------------------------------------------------------------------------------------------|------------|
|                                                                                                    | UID COMPONENTS<br>TERNATIONAL LLC<br>Ethernet Connect<br>Target IP Address: 192 158.1.1                                                                             | Disconnect |
| Gord State     Gord State     Gord State | Basic Setup - Group 1 Groups Units Poe Size Alams SD Card Logging Totalizer Pressure Offset Pipe Size Pipe Type* Round  Changing Pipe Size will reset the Totalizer |            |
|                                                                                                    | Get from Device Send to Device                                                                                                    |            |

Figura 7: ejemplo de la pantalla de Pipe Size

| FL. NI           | JID COMP  | PONENTS      | 5      |   | USB Conn     | ect  |               |                  |                  | Distant |
|------------------|-----------|--------------|--------|---|--------------|------|---------------|------------------|------------------|---------|
|                  |           |              | 111    |   | Ethernet Cor | nect | Targe         | t IP Address:    | 192.168.1.1      |         |
| ST100            |           |              |        |   |              | Ba   | sic Setup -   | Group 1          |                  |         |
| Process Data     | Groups Un | ts Pipe Size | Alarms | S | D Card Logo  | ing  | Totalizer   P | Pressure Offse   | t                |         |
| - Advanced Setup |           | Alarm 1      |        |   |              |      |               |                  |                  |         |
| Configuration    |           | Test         |        |   | Threshold    |      | Hysteresis    | Seco<br>On Delay | nds<br>Off Delay |         |
| Diagnostics      |           | Displand     | -      | - | 0            | ٦.,  | 0             | 0                | 0                |         |
| Factory          |           | Marry 2      |        |   |              | •/•  |               |                  |                  |         |
| E1               |           | Nam 2        |        |   |              |      |               | Seco             | inds             |         |
| Process Data     |           | Test         |        | _ | Threshold    |      | Hysteresis    | On Delay         | Off Delay        |         |
| Group 1          |           | Disabled     | ▼ <    | • | 0            | +/-  | 0             | 0                | 0                |         |
| Group 2          |           | Alarm 3      |        |   |              |      |               | Saco             | nde              |         |
| Group 3          |           | Test         |        |   | Threshold    |      | Hysteresis    | On Delay         | Off Delay        |         |
| Group 4          |           | Disabled     | • <    | - | 0            | +/-  | 0             | 0                | 0                |         |
| Group 5          |           | Alarm 4      |        | _ |              |      |               |                  |                  |         |
|                  |           | Test         |        |   | Threshold    |      | Hysteresis    | Seco<br>On Delay | off Delay        |         |
|                  |           | Disabled     | -      | • | 0            | 1.   | 0             | 0                | 0                |         |
|                  |           | Alam 5       |        | _ |              |      |               |                  |                  |         |
|                  |           | Test         |        |   | Threshold    |      | Hysteresis    | Seco<br>On Delay | off Delay        |         |
|                  |           | Disabled     | • <    | • | 0            | ٦.   | 0             | 0                | 0                |         |
|                  |           | Alarm 6      |        |   |              |      |               |                  |                  |         |
|                  |           | Test         |        |   | Threshold    |      | Hysteresis    | Seco<br>On Delay | off Delay        |         |
|                  |           | Disabled     | • <    | - | 0            | +/-  | 0             | 0                | 0                |         |

Figura 8: ejemplo de la pantalla de Alarms

| FLUID INTER       | COMPONENTS                        | USB Conne    | ct   |               |                   |             |           |
|-------------------|-----------------------------------|--------------|------|---------------|-------------------|-------------|-----------|
|                   |                                   | Ethernet Con | nect | Target        | IP Address:       | 192,168,1,1 | Disconnec |
|                   |                                   |              |      |               |                   |             |           |
| ST100             |                                   |              | Bas  | ic Setup -    | Group 1           |             |           |
| - Process Data    |                                   | 1 00 0 11    |      |               |                   | 1           |           |
| Basic Setup       | roups   Units   Pipe Size   Admis | SD Card Logg | ng   | Totalizer   M | ressure Offset    |             |           |
| Advanced Setup    | Alarm 1                           |              |      |               | Seco              | nds         |           |
| Diagonatice       | Test                              | Threshold    |      | Hysteresis    | On Delay          | Off Delay   |           |
| Factory           | Disabled 💌 <                      | ▼ 0          | +/-  | 0             | 0                 | 0           |           |
| E1                | Alarm 2                           |              |      |               | C                 |             |           |
| Process Data      | Test                              | Threshold    |      | Hysteresis    | On Delay          | Off Delay   |           |
| Parameter Reports | Disabled 👻 <                      | • 0          | +/-  | 0             | 0                 | 0           |           |
| Group 1           | Alarm 3                           |              |      |               |                   |             |           |
| Group 2           | Test                              | Threadward   |      | Liveterenia   | Secor<br>On Delay | off Dalay   |           |
| Group 3           |                                   |              | 1.5  | nysteresis    | On Delay          | OII Delay   |           |
| Group 5           | Lisabled •                        | •            | +/-  | U             | U                 | •           |           |
|                   | Alam 4                            |              |      |               | Seco              | nds         |           |
|                   | Test                              | Threshold    |      | Hysteresis    | On Delay          | Off Delay   |           |
|                   | Disabled 👻 <                      | • 0          | +/-  | 0             | 0                 | 0           |           |
|                   | Alam 5                            |              |      |               | Secon             | ada.        |           |
|                   | Test                              | Threshold    |      | Hysteresis    | On Delay          | Off Delay   |           |
|                   | Disabled 💌 <                      | ▼ 0          | +/-  | 0             | 0                 | 0           |           |
|                   | Alam 6                            |              |      |               |                   |             |           |
|                   | Test                              | Threshold    |      | Hysteresis    | Secor<br>On Delay | off Delay   |           |
|                   | Disabled 👻 <                      | • 0          | +/-  | 0             | 0                 | 0           |           |
|                   |                                   |              |      |               |                   |             |           |
|                   | Get from D                        | levice       |      | Ser           | nd to Device      |             |           |

Figura 9: ejemplo de la pantalla de SD Card Logging

| Fluid Components, Intl -<br>File Help | Configurator 2.2.0.0 (USB)                                                                                                    | - • • ×    |
|---------------------------------------|----------------------------------------------------------------------------------------------------|------------|
| FLT. FL                               | USB Connect USB Connect Ethemet Connect Taget IP Address: 192 158.1.1                                                                                                    | Disconnect |
|                                       | Basic Setup - Group 1 Groups Units Pipe Size Alamis SD Card Logging Totalizer' Pressure Offset Totalizer V Totalizer Enabled Show Totalizer Value Reset Totalizer to Zero. |            |
|                                       | Get from Device Send to Device                                                                                                    |            |

Figura 10: ejemplo de la pantalla de Totalizer

| FLUID<br>INTER                                                                                                  | COMPONENTS USB Connect USB Connect USB Co |
|----------------------------------------------------------------------------------------------------|----------------------------------------------------------------------------------------------------|
| - ST100<br>- Process Data<br>- Basic Setup<br>- Advanced Setup<br>- Configuration<br>- Diagnostics<br>- Factory | Basic Setup - Group 1<br>Groups Units Pipe Size Alarms SD Card Logging Totalizer (Pressure Offset)                                                                                                    |
| - FE1<br>- Process Data<br>- Parameter Repots<br>- Group 1<br>- Group 2<br>- Group 3<br>- Group 4<br>- Group 5  | Pressure<br>66.75 psi(g) Zero<br>Offset:<br>0.00 Apply Offset                                                                                                    |
|                                                                                                    | Get from Device                                                                                                    |

Figura 11: ejemplo de la pantalla de Pressure Offset

# Pantallas de las pestañas de Advanced Setup

Seleccione la rama **Advanced Setup** en el menú en árbol. La **pestaña User Parameters** es una de varias pestañas que se encuentran en la parte superior de la pantalla. Cada pestaña ofrece un menú especial dentro de la rama Advanced Setup.

| e Help                 |                             |                  |                      |                  |                     |
|------------------------|-----------------------------|------------------|----------------------|------------------|---------------------|
| FLU.<br>• INTI         | ID COMPONEN<br>ERNATIONAL L | LC US            | B Connect Target     | IP Address: 192. | Disconnec           |
| T100                   |                             |                  | Advanced             | Setup            |                     |
| Process Data           | User Parameters Ethem       | et Date and Time | Download Calibration |                  |                     |
| Advanced Setup         |                             |                  |                      |                  |                     |
| Configuration          |                             |                  |                      |                  |                     |
| Diagnostics<br>Factory | Customer May (M             |                  |                      |                  |                     |
| E1                     | Cust Min Flow:              | x<br>0           | Cust Max Flow:       | 47974.09         | Std Feet per Minute |
| Process Data           | Cust Min Temp:              | 0                | Cust Max Temp:       | 150              | Degrees F           |
| Group 1                | Cust Min Press              | NaN              | Cust Max Press:      | NaN              | psi(g)              |
| Group 2                | Cost Hill 1000.             |                  | Cost Max Pross.      | - Mart           |                     |
| Group 3                | K Factor                    |                  |                      |                  |                     |
| Group 4                | K Factor 1:                 | 0                |                      |                  |                     |
|                        | K Factor 2:                 | 1                |                      |                  |                     |
|                        | K Factor 3:                 | 0                |                      |                  |                     |
|                        | K Factor 4:                 | 0                |                      |                  |                     |
|                        | Miscellaneous               |                  |                      |                  |                     |
|                        | Density:                    | 0.044931         | Flow Damping:        | 0.25             |                     |
|                        |                             |                  |                      |                  |                     |

Figura 12: ejemplo de la pestaña User Parameters (Advanced Setup)

La siguiente tabla resume las pestañas dentro de la rama Advanced Setup.

| Tabla 2: pestañas d | e Advanced Setup |
|---------------------|------------------|
|---------------------|------------------|

| Nombre de la<br>pestaña | Descripción de la pestaña                                                                                                    | Nivel de contraseña |
|-------------------------|----------------------------------------------------------------------------------------------------|---------------------|
| User Parameters         | Muestra los límites mínimos/máximos de las variables de procesos,<br>el factor K, la densidad, la amortiguación.                                                                                                    | Usuario             |
| Ethernet                | Establece los valores de dirección de Ethernet.                                                                                                    | Usuario             |
| Date and Time           | Configura la hora y la fecha del reloj.                                                                                                    | Usuario             |
| Download Calibration    | Permite que los usuarios descarguen una calibración completa a su<br>ST100 a través de un archivo de texto. Comuníquese con FCI para<br>obtener el archivo de texto creado por el software de alineación de<br>fábrica (Cal2). | Usuario             |

[Contraseña del usuario 2772]

Para verificar la configuración actual de cualquier parámetro de configuración, haga clic en el botón **Get from Device** en cualquiera de los menús de configuración. Luego de cambiar los parámetros de configuración, haga clic en el botón **Send to Device**. Verifique el cambio de parámetro haciendo clic en el botón **Get from Device** nuevamente. Observe que ahora se muestran los parámetros que se han cambiado. Las pantallas de las pestañas de Advanced Setup se muestran a continuación.

| ile Help                                                                       |                                                                                                    |
|--------------------------------------------------------------------------------|----------------------------------------------------------------------------------------------------|
| FLU FLU                                                                        | ID COMPONENTS<br>ERNATIONAL LLC USS Connect<br>Ethemet Connect Target IP Address: 192 168.1.1                                                                                                    |
| - ST100<br>Process Data<br>Basic Setup<br>Advanced Setup                       | Advanced Setup User Parameters [Ethornet.] Date and Time   Download Calibration                                                                                                    |
| Configuration<br>Diagnostics<br>Factory<br>FE1<br>Process Data<br>Process Data | Ethemet Settings                                                                                                    |
| Group 1<br>Group 2<br>Group 3<br>Group 4<br>Group 5                            | Gateway Address:         12         (b)         (b)         (c)         (c) <th(c)< th=""></th(c)<> |
|                                                                                |                                                                                                    |
|                                                                                |                                                                                                    |
|                                                                                |                                                                                                    |
|                                                                                | Get from Device Send to Device                                                                                                    |

Figura 13: ejemplo de la pestaña Ethernet (Advanced Setup)

| File Help                                                                                                    |                                                                                                    |            |
|----------------------------------------------------------------------------------------------------|----------------------------------------------------------------------------------------------------|------------|
| FLUID INTER                                                                                                    | COMPONENTS<br>NATIONAL LLC US8 Connect<br>Ethemet Connect Terget IP Address: 192 168 1.1                                                                                                    | Disconnect |
| <ul> <li>ST100</li> <li>Process Data</li> <li>Process Data</li> <li>Advanced Setup</li> <li>Advanced Setup</li> <li>Configuration</li> <li>Dagnostics</li> <li>Factory</li> <li>FE1</li> <li>Process Data</li> <li>Provos Data</li> <li>Group 1</li> <li>Group 3</li> <li>Group 4</li> <li>Group 5</li> </ul> | Advanced Setup<br>ter Parameters Ethemet, Date and Time Download Calibration  Date and Time Date: 12/ 8/2015 TM Time: 12/12/22 PM Time: 12/12/22 PM Time: 12/1 |            |

Figura 14: ejemplo de la pestaña Date and Time (Advanced Setup)

| File Help                                                                                                    |                                                                                                    |
|----------------------------------------------------------------------------------------------------|----------------------------------------------------------------------------------------------------|
| -ST100                                                                                                    | COMPONENTS USB Connect USB Connect Breamt Connect Target IP Address: 152.158.1.1 Deconnect                                                                             |
| - Proces Data<br>Basic Setup<br>- Advanced Setup<br>- Origination<br>- Diagnostics<br>- Fatory<br>- FE1<br>- Process Data<br>- Group 1<br>- Group 2<br>- Group 3<br>- Group 4<br>- Group 5 | User Parameters   Bhemet   Date and Time [Download Calibration] Get Calibration File C-\Usen \vielgas\Documents\452890_C076370_1_1 txt Bonse Select Group For Download |
|                                                                                                    | Select FE For Download                                                                                                    |
|                                                                                                    | Send to Device                                                                                                    |

Figura 15: ejemplo de la pestaña Download Calibration (Advanced Setup)

# Pantallas de las pestañas de Configuration

Seleccione la rama **Configuration** en el menú en árbol. La **pestaña Output** es la primera de varias pestañas que se encuentra en la parte superior de la pantalla. Cada pestaña ofrece un menú especial dentro de la rama Configuration.

| le Help                                                                                          |                                                                                                    |                                                                                                    |                                           |                                           |
|--------------------------------------------------------------------------------------------------|----------------------------------------------------------------------------------------------------|----------------------------------------------------------------------------------------------------|-------------------------------------------|-------------------------------------------|
| STI00                                                                                            | UID COMPONENTS                                                                                                    | USB Connect<br>Ethemet Connect                                                                                                    | Target IP Address: 192.16                 | B.1.1 Disconnect                          |
| - Process Data                                                                                   |                                                                                                    |                                                                                                    | Configuration                             |                                           |
| Basic Setup                                                                                      | Output 4-20mA User Mod                                                                                                    | lbus   Extended Op. Mode   Gro                                                                                                    | up Switch Setup                           |                                           |
| Diagnostics     Factory     FE1     Process Data     Group 1     Group 2     Group 4     Group 5 | Analog Output Board     Analog Output Board     Analog Output Sele     4-20mA #1:     4-20mA #2:     4-20mA #3:     Frequency:     Pulse: | 3 (4-20mA, Frequency, Pulse & H/<br>control (Flow)    HART (Flow)   Frequency, Pulse & H/<br>Temperature   Fressure   Off   Ra  Tot Row on CH2 (sou | RT)  4mA@Units <= 0 0 0 0 0 0 0 0 0 X 1.0 | 20mA @ Units >=<br>47374.09<br>150<br>100 |
|                                                                                                  | <ul> <li>Digital Output Board</li> </ul>                                                                                                  | (Modbus, Foundation Fieldbus &                                                                                                    | Profibus)                                 |                                           |
|                                                                                                  | - Digital Output Selec                                                                                                    | ction                                                                                                    |                                           |                                           |
|                                                                                                  | Digital Bus:                                                                                                    | None 👻                                                                                                    |                                           |                                           |
|                                                                                                  |                                                                                                    |                                                                                                    |                                           |                                           |
|                                                                                                  |                                                                                                    | Get from Device                                                                                                    | Send to Device                            |                                           |
|                                                                                                  |                                                                                                    |                                                                                                    |                                           |                                           |

Figura 16: ejemplo de la pestaña Output (Configuration)

La siguiente tabla resume las pestañas dentro de la rama Configuration.

Tabla 3: pestañas de Configuration

| Nombre de la<br>pestaña | Descripción de la pestaña                                                                                                    | Nivel de contraseña |
|-------------------------|----------------------------------------------------------------------------------------------------|---------------------|
| Output                  | Establece: rango de calibración, el canal 4-20 mA, y los parámetros de frecuencia e impulso.                                                                                                    | Usuario             |
| 4-20mA User             | Pruebas de continuidad manuales. Configura y activa la falla NAMUR.                                                                                                    | Usuario             |
| Modbus                  | Establece los parámetros de comunicación de Modbus.                                                                                                    | Usuario             |
| Extended Op. Mode       | Amplía las capacidades de medición de flujo al proporcionar 4 modos<br>adicionales de funcionamiento. Consulte los "Modos de funcionamiento<br>ampliados" en el manual completo 06EN003400 para obtener información<br>detallada.                                                                                                    | Usuario             |
| Group Switch Setup      | Configura el interruptor de grupo de calibración automático de acuerdo<br>con los valores de los datos del proceso específico o la salida externa<br>4-20 mA que controla el puerto de entrada auxiliar del ST100. Consulte<br>"Interruptor de Grupo de Calibración Automático del elemento de flujo<br>(Calibration Group Switch, FCS)" e "Interruptor de Grupo de Control<br>Externo (External Control Group Switching, EGS)" en el manual completo<br>06EN003400 para obtener información detallada. | Usuario             |

[Contraseña del usuario 2772]

Para verificar la configuración actual de cualquier parámetro de configuración, haga clic en el botón **Get from Device** en cualquiera de los menús de configuración. Luego de cambiar los parámetros de configuración, haga clic en el botón **Send to Device**. Verifique el cambio de parámetro haciendo clic en el botón **Get from Device** nuevamente. Observe que ahora se muestran los parámetros que se han cambiado. Las pantallas de las pestañas de **Configuration** se muestran a continuación.

| File Help                                                                      |                                                                     |                                                          |                                                          |
|--------------------------------------------------------------------------------|---------------------------------------------------------------------|----------------------------------------------------------|----------------------------------------------------------|
| FLUI<br>INTE                                                                   | ERNATIONAL LLC                                                      | USB Connect<br>Ethemet Connect Target IP Address:        | 192.168.1.1                                              |
| ST100<br>Process Data<br>Basic Setup<br>Advanced Setup                         | Output 4-20mA User Modbus Eder                                      | Configuration<br>nded Op. Mode Group Switch Setup        |                                                          |
| Configuration<br>Diagnostics<br>Factory<br>FE1<br>Process Data<br>Process Data | 4-20mA #1<br>Manual mA Output:<br>Click to Output Manual            | 4-20mA #2<br>Manual mA Output:<br>Click to Output Manual | 4-20mA #3<br>Manual mA Output:<br>Click to Output Manual |
| Group 1<br>Group 2<br>Group 3<br>Group 4<br>Group 5                            | NAMUR Enabled<br>NAMUR<br>Set NAMUR @ 3.6 mA<br>Set NAMUR @ 21.0 mA |                                                          |                                                          |
|                                                                                | NAMUR mA: 3.8<br>NAMUR Counts: 10164<br>Click to Test NAMUR         |                                                          |                                                          |
|                                                                                | Get f                                                               | from Device Send to                                      | Device                                                   |

Figura 17: ejemplo de la pestaña 4-20mA User (Configuration)

|                                                                                                    | ID COMPONENTS<br>ERNATIONAL LLC USB Connect<br>Elhemet Connect Target IP Address 192 168.1.1 Disconnect                                                                                                    |
|----------------------------------------------------------------------------------------------------|----------------------------------------------------------------------------------------------------|
| <ul> <li>ST100</li> <li>Process Data</li> <li>Basic Setup</li> <li>Advanced Setup</li> <li>Configuration</li> <li>Dagnotics</li> <li>Feto</li> <li>Petory</li> <li>F1</li> <li>Unrocess Data</li> <li>Parameter Reports</li> <li>Group 2</li> <li>Group 3</li> <li>Group 4</li> <li>Group 5</li> </ul> | Output       4-20mA User       Modbus         Modbus       Modbus         Node ID:       1         Modbus       Baud:         Boot       Data Bts:         Patty:       Even         Stop Bts:       1         Get from Device       Send to Device |

Figura 18: ejemplo de la pestaña Modbus (Configuration)

|                                                    | ERNATIONAL                    |                                                  | USB Connect  | ct Target                           | IP Address: | 192.168.1.1                                     | Disconnec                                    |
|----------------------------------------------------|-------------------------------|--------------------------------------------------|--------------|-------------------------------------|-------------|-------------------------------------------------|----------------------------------------------|
| T100                                               |                               |                                                  |              | Configura                           | ation       |                                                 |                                              |
| Basic Setup                                        | Output 4-20mA Use             | Modbus Exten                                     | ded Op. Mode | Group Switch S                      | Setup       |                                                 |                                              |
| Advanced Setup<br>Configuration<br>Diagnostics     | System Mode<br>Running        | Toggle Syste                                     | m Mode       |                                     |             |                                                 |                                              |
| Factory<br>E1<br>Process Data<br>Parameter Reports | - Extended Operation<br>Basic | al Mode<br>External Inpu<br>Flow Adjust<br>(EIA) | t            | Estemal ST100<br>Row Input<br>(FFI) |             | Auto FE Calibration<br>Group Switching<br>(FCS) | External Control<br>Group Switching<br>(EGS) |
| Group 1<br>Group 2                                 | ۲                             | 0                                                |              | 0                                   |             | 0                                               | 0                                            |
| Group 3<br>Group 4                                 | -Ext. Input Flow Ad           | just Setup                                       |              |                                     |             | Ext. ST100 Flow Input Se                        | tup                                          |
| Group 5                                            | M = 4-20mA Inp                | ut (in mA)                                       |              |                                     |             | (Ext. ST100) Flow Units                         |                                              |
|                                                    | Flow <- (Avg. Flo             | w) X [ Factor1: 1                                | .000         | •                                   |             |                                                 | •                                            |
|                                                    |                               | Factor2:                                         | 0.0000       | XM +                                | •           | (Ext. ST100) Flow Min (<br>0.0000               | 4mA):                                        |
|                                                    |                               | Factor3: 0                                       | 0.0000       | XM^2 *                              | •           | (Ext. ST100) Flow Max                           | (20mA):                                      |
|                                                    |                               | Factor4: (                                       | 0.000        | X M^3                               | ]           | 0.0000                                          |                                              |
|                                                    |                               |                                                  |              |                                     |             |                                                 |                                              |

Figura 19: ejemplo de la pestaña Extended Op. Mode (Configuration)

|                                                    | UID COMPONENTS<br>TERNATIONAL LLC         | Disconnect Target IP Address: 192.168.1.1 Disconnect |
|----------------------------------------------------|-------------------------------------------|------------------------------------------------------|
| ST100<br>Process Data<br>Basic Setup               | Output 4-20mA User Modbus Extended Op. N  | Configuration<br>Node [Group Switch Setup]           |
| Advanced Setup                                     | Auto FE Calibration Group Switching Setup | External Control Group Switching Setup               |
| E1                                                 | FE Cal. Group                             | None v                                               |
| Parameter Reports<br>Group 1<br>Group 2<br>Group 3 | Process Data: FE Cal. Group               | None v Group: None v                                 |
| Group 4<br>Group 5                                 | FE Cal. Group                             | A-20mA input Group: None v                           |
|                                                    | FE Cal. Group                             | Mone v Group: None v mA                              |
|                                                    | "0" = Clear Threshold FE Cal. Group       | None  "0" = Clear Threshold Group: None  Feset 4 mA  |

Figura 20: ejemplo de la pestaña Group Switch Setup (Configuration)

# Pantallas de la pestañas de Diagnostics

Seleccione la rama **Diagnostics** en el menú en árbol. La **pestaña Status** es una de varias pestañas que se encuentran en la parte superior de la pantalla. Cada pestaña ofrece un menú especial dentro de la rama Diagnostics.

| 🙌 Fluid Components, Intl -                                                                                   | Configurator 2.2.0.0 (USB)                                                                      |            |
|----------------------------------------------------------------------------------------------------|-------------------------------------------------------------------------------------------------|------------|
| File Help                                                                                                    |                                                                                                 |            |
|                                                                                                    | UID COMPONENTS<br>TERNATIONAL LLC USB Connect<br>Ethemet Connect Target IP Address: 192.168.1.1 | Disconnect |
| ST100     Process Data     Basic Setup     Advanced Setup     Configuration                                  | Diagnostics           Status         Fault Log         Scheduled Tests         Test Logs        |            |
| Plagnestics     Factory     FE1     Process Data     Group 1     Group 2     Group 3     Group 4     Group 5 | Faults<br>None<br>FE Status<br>01<br>ok                                                         |            |
|                                                                                                    | Get from Device                                                                                 | Ŧ          |

Figura 21: ejemplo de la pantalla de Status (Diagnostics)

La siguiente tabla resume las pestañas dentro de la rama **Diagnostics**.

## Tabla 4: pestañas de Diagnostics

| Nombre de la<br>pestaña          | Nombre de la Descripción de la pestaña                                                                                     |              |  |  |
|----------------------------------|----------------------------------------------------------------------------------------------------|--------------|--|--|
| Status                           | Indica el estado del sistema y las señales de falla.                                                                       | Solo lectura |  |  |
| Fault Log                        | Muestra el historial de fallas.                                                                                            | Usuario      |  |  |
| Scheduled Tests                  | Activa/desactiva el control de resistencia interna Delta R: los resultados se<br>registran en la tarjeta SD.               | Usuario      |  |  |
| Test Logs                        | Muestra los resultados del registro de la revisión interna del resistor Delta R<br>(internal Delta R resistor check, IDR). | Usuario      |  |  |
| [Contraction of a shall serve as |                                                                                                    |              |  |  |

[Contraseña del usuario 2772]

| FLL<br>INT                                                                                                    | JID COMPONENTS<br>ERNATIONAL LLC<br>Ethemet Connect<br>Taget IP Address: 192.168.1.1                                                                                                    |
|----------------------------------------------------------------------------------------------------|----------------------------------------------------------------------------------------------------|
| - ST100<br>Process Data<br>Basic Setup                                                                                                    | Diagnostics<br>Status Faul Log Scheduled Tests Test Logs                                                                                                    |
| - Advanced Setup<br>Configuration<br>- Dagnatici<br>- Factory<br>- FE1<br>- Process Data<br>- Parameter Reports<br>- Group 1<br>- Group 0<br>- Group 0<br>- Group 5 | <pre>[0/22/2015 3:36 FM, CORE: (0031001) FE Fatal Fault Frees Data Error No PD Erro<br/>10/22/2015 3:36 FM, CORE: (0031001) FE Fatal Fault Frees Data Error No PD Erro<br/>10/22/2015 3:36 FM, CORE: (0031001) FE fatal Fault Frees Data Error No PD Erro<br/>10/22/2015 3:36 FM, CORE: (0031001) FE fatal Fault Frees Data Error No FD Erro<br/>10/22/2015 3:36 FM, CORE: (0031001) FE fatal Fault Frees Data Error No FD Erro<br/>10/22/2015 3:36 FM, CORE: (0031001) FE fatal Fault Frees Data Error No FD Erro<br/>10/22/2015 3:36 FM, CORE: (0031001) FE fatal Fault Frees Data Error No FD Erro<br/>10/22/2015 3:36 FM, CORE: (0031001) FE fatal Fault Frees Data Error No FD Erro<br/>10/22/2015 3:36 FM, CORE: (0031001) FE fatal Fault Frees Data Error No FD Erro<br/>10/22/2015 3:36 FM, CORE: (0031001) FE fatal Fault Frees Data Error No FD Erro<br/>10/22/2015 3:36 FM, CORE: (0031001) FE fatal Fault Frees Data Erro</pre> |

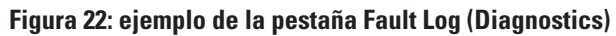

| Fluid Components, Intl -<br>File Help                                                                                                    | Configurator 2.2.0.0 (USB)                                                                                                    |
|----------------------------------------------------------------------------------------------------|----------------------------------------------------------------------------------------------------|
| FLZ. FL                                                                                                    | USE Connect USE Connect USE Co |
| <ul> <li>FST100</li> <li>FST00</li> <li>PRocess Data</li> <li>Basic Setup</li> <li>Advanced Satup</li> <li>Configuration</li> <li>Diagnoticie</li> <li>Fectory</li> <li>FE1</li> <li>Process Data</li> <li>Group 2</li> <li>Group 3</li> <li>Group 4</li> <li>Group 5</li> </ul> | Diagnostics         Status Fault Logs         FE #        •         Internal Debus R Resistor Check       •         Mode:       Dey, Adays, DOW         Deabled       •         Status Fault Logs       •         Get from Device       Send to Device                                                                                                    |

Figura 23: ejemplo de la pestaña Scheduled Tests (Diagnostics)

| File Help                                                                                                    |                                                                                                    |
|----------------------------------------------------------------------------------------------------|----------------------------------------------------------------------------------------------------|
| ST100<br>Process Data<br>Basic Setup                                                                                                    | USB Connect USB Connect USB Connect Ethemet Connect Target IP Address: 152 158 1.1 Deconnect Status Fault Log Scheduled Tests Test Log                                                                                                    |
| Configuration<br>- Configuration<br>- Diagnostical<br>- Factory<br>- Fectory<br>- Process Data<br>- Group 1<br>- Group 2<br>- Group 2<br>- Group 4<br>- Group 5 | [b/10/2015 213 PM, FE1, Low (Exptd:60.00, Meas:59.73), Med(Exptd:100.00, Meas<br>10/11/2015 213 PM, FE1, Low (Exptd:60.00, Meas:59.73), Med(Exptd:100.00, Meas<br>10/13/2015 213 PM, FE1, Low (Expd:60.00, Meas:59.74), Med(Exptd:100.00, Meas<br>10/14/2015 213 PM, FE1, Low (Expd:60.00, Meas:59.74), Med(Exptd:100.00, Meas<br>10/14/2015 213 PM, FE1, Low (Expd:60.00, Meas:59.74), Med(Exptd:100.00, Meas<br>10/14/2015 213 PM, FE1, Low (Expd:60.00, Meas:59.74), Med(Exptd:100.00, Meas<br>10/14/2015 213 PM, FE1, Low (Expd:60.00, Meas:59.74), Med(Exptd:100.00, Meas<br>10/14/2015 213 PM, FE1, Low (Expd:60.00, Meas:59.74), Med(Exptd:100.00, Meas<br>10/14/2015 213 PM, FE1, Low (Expd:60.00, Meas:59.73), Med(Exptd:100.00, Meas<br>10/14/2015 213 PM, FE1, Low (Exptd:60.00, Meas:59.73), Med(Exptd:100.00, Meas<br>10/14/2015 213 PM, FE1, Low (Exptd:60.00, Meas:59.74), Med(Exptd:100.00, Meas<br>10/14/2015 213 PM, FE1, Low (Exptd:60.00, Meas:59.74), Med(Exptd:100.00, Meas<br>10/14/2015 213 PM, FE1, Low (Exptd:60.00, Meas:59.74), Med(Exptd:100.00, Meas<br>10/14/2015 213 PM, FE1, Low (Exptd:60.00, Meas:59.74), Med(Exptd:100.00, Meas<br>10/14/2015 213 PM, FE1, Low (Exptd:60.00, Meas:59.74), Med(Exptd:100.00, Meas<br>10/14/2015 213 PM, FE1, Low (Exptd:60.00, Meas:59.74), Med(Exptd:100.00, Meas<br>10/14/2015 213 PM, FE1, Low (Exptd:60.00, Meas:59.74), Med(Exptd:100.00, Meas |
|                                                                                                    | Get from Device     Add to SD Card Lope                                                                                                    |

Figura 24: ejemplo de la pestaña Test Logs (Diagnostics)

# **Factory**

| Nombre de la<br>pestaña | Descripción de la pestaña    | Nivel de contraseña |
|-------------------------|------------------------------|---------------------|
| Factory Parameters      | Solo para uso de la fábrica. | Fábrica             |
| Identification          | Solo para uso de la fábrica. | Fábrica             |
| 4-20mA Factory          | Solo para uso de la fábrica. | Fábrica             |
| Options                 | Solo para uso de la fábrica. | Fábrica             |
| HART                    | Solo para uso de la fábrica. | Fábrica             |
| Memory                  | Solo para uso de la fábrica. | Fábrica             |

| Tabla | 5: | pestañas | de | Factory | V |
|-------|----|----------|----|---------|---|
|-------|----|----------|----|---------|---|

| FLZ. INT                                                                                                    | JID COMPONE<br>ERNATIONAL              | LLC US               | B Connect Targe                      | et IP Address: 192   | 2.168.1.1                                   |
|----------------------------------------------------------------------------------------------------|----------------------------------------|----------------------|--------------------------------------|----------------------|---------------------------------------------|
| - ST100<br>- Process Data<br>- Basic Setup<br>- Advanced Setup<br>- Configuration<br>- Diagnostics<br>- Encloyed | Factory Parameters                     | ientification 4-20mA | Factory Options HAR                  | Setup<br>T Memory    |                                             |
| -FET<br>- Process Data<br>- Parameter Reports<br>- Group 1<br>- Group 2<br>- Group 3<br>- Group 4<br>- Group 5   | Min Teros:<br>Min Teros:<br>Min Press: | 1 996<br>-50<br>0    | Max Flow:<br>Max Temp:<br>Max Press: | 958.89<br>350<br>160 | Sid feet per second<br>Degrees F<br>per (g) |
|                                                                                                    |                                        | Get from             | Device                               | Send to Dev          | ice                                         |

Figura 25: ejemplo de la pestaña Factory Parameters (Factory)

|                                                                                                    | USE Connect USE Connect USE Connect USE Connect Decome USE Connect Decome Decome Decom |
|----------------------------------------------------------------------------------------------------|----------------------------------------------------------------------------------------------------|
| - ST100<br>Process Data<br>Basic Setup<br>Advanced Setup<br>Configuration                                                                                                    | Factory Parameters [[Kertification]] 4-20nA Factory Options    HART    Memory                                                                                                    |
| Computation Depretion Factory Factory | General Internal Core S/W version: 106<br>Cutomername:<br>Device C0:<br>Device S/N: 442759<br>HMI S/W version: 2.56                                                                                                    |
|                                                                                                    | Unt NAC Addess                                                                                                    |
|                                                                                                    | Get from Device Send to Device                                                                                                    |

Figura 26: ejemplo de la pestaña Identification (Factory )

| ile Help          |                                          |                                                  |                        |
|-------------------|------------------------------------------|--------------------------------------------------|------------------------|
| FLU<br>NT         | ID COMPONENTS<br>ERNATIONAL LLC          | SB Connect<br>met Connect Target IP Address: 19: | 2.168.1.1              |
| ST100             |                                          | Factory Setup                                    |                        |
| Process Data      | Factory Parameters Identification 4-20mA | Factory Ontions HART Memory                      |                        |
| - Advanced Setup  | record realized recording                | options in art memory                            |                        |
| Configuration     |                                          |                                                  |                        |
| Diagnostics       |                                          |                                                  |                        |
| Factory           | 4-20mA #1 Settings                       | 4-20mA #2 Settings                               | 4-20mA #3 Settings     |
| FE1               | Min DAC (4 mA): 10699                    | Min DAC (4 mA): 10580                            | Min DAC (4 mA): 10600  |
| Parameter Beports | Max DAC (20 mA): 54525                   | May DAC (20 mA): 53846                           | Max DAC (20 mA): 53864 |
| Group 1           | Max DAC (20 MA). 04020                   | max brie (ze mig. boote                          |                        |
| Group 2           |                                          |                                                  |                        |
| Group 3           | Manual DAC Counts: 0                     | Manual DAC Counts: 0                             | Manual DAC Counts: 0   |
| Group 5           | Click to Output Manual                   | Click to Output Manual                           | Click to Output Manual |
|                   | 4-20mA Input                             |                                                  |                        |
|                   | Raw A/D Counts:                          | Gain: 0.9949011                                  |                        |
|                   | 4-20mA Input:                            | Offset: 55.49683                                 |                        |
|                   | Click to Read 4-20mA Input               |                                                  |                        |
|                   |                                          |                                                  |                        |
|                   |                                          |                                                  |                        |
|                   | Get from                                 | Device Send to Dev                               | rice                   |
|                   |                                          |                                                  |                        |

Figura 27: ejemplo de la pestaña 4-20mA Factory (Factory)

| FLUI<br>INTE | D COMPON<br>RNATIONAL                          | ENTS<br>LLLC                                | USB Connect<br>Ethemet Connect                           | Target IP Addr | ess: 192.16                | 8.1.1  |                            | Disconne |
|--------------|------------------------------------------------|---------------------------------------------|----------------------------------------------------------|----------------|----------------------------|--------|----------------------------|----------|
| ST100        | Factory Parameters<br>Optional Feat<br>I HMI [ | Identification 4<br>ures<br>Visplay Present | -20mA Factory Opt                                        | Factory Setup  | NY.                        |        |                            |          |
| Group 3      | - FE Configurat                                | ion                                         |                                                          |                |                            |        |                            |          |
| Group 4      |                                                | Slot                                        | Pressure Sensor                                          |                | Slo                        | t .    | Pressure Sens              | ior      |
| Group 5      | 📝 FE 1                                         | J6 🔫                                        | Gauge                                                    | - F            | E 9 -                      | Ŧ      | No Pressure                | -        |
|              | 📰 FE 2                                         | J7 👻                                        | No Pressure                                              | • F            | E 10                       | Ŧ      | No Pressure                | ~        |
|              | FE 3                                           | • v                                         | No Pressure                                              | - F            | E 11 -                     | Ŧ      | No Pressure                | -        |
|              |                                                | . v                                         | No Pressure                                              | - F            | E 12                       | Ŧ      | No Pressure                | Ŧ        |
|              | 🗌 FE 4                                         |                                             |                                                          |                | E 13                       | Ŧ      | No Pressure                | -        |
|              | FE 4                                           | - v                                         | No Pressure                                              | - F            |                            |        | No Pressure                | -        |
|              | FE 4                                           | - v<br>- v                                  | No Pressure<br>No Pressure                               | - F            | E 14                       |        | IND I TESSUE               |          |
|              | FE 4                                           |                                             | No Pressure<br>No Pressure<br>No Pressure                | • F            | E 14 -                     | v<br>v | No Pressure                | -        |
|              | FE 4<br>FE 5<br>FE 6<br>FE 7<br>FE 8           | - ¥<br>- ¥                                  | No Pressure<br>No Pressure<br>No Pressure<br>No Pressure |                | E 14 -<br>E 15 -<br>E 16 - | v<br>v | No Pressure<br>No Pressure | v<br>v   |

Figura 28: ejemplo de la pestaña Options (Factory)

| ile Help          |                                                                                                    |
|-------------------|----------------------------------------------------------------------------------------------------|
|                   | JID COMPONENTS<br>USB Connect<br>Ethemet Connect Target IP Address: 192 198 1.1                                 |
| ST100             | Factory Setup                                                                                                   |
| Process Data      | Factory Parameters Identification 4-20mA Factory Octions HART Memory                                            |
| Advanced Setup    | Nanananan ing kanananan ing kanananan ing kanananan ing kanananan ing kanananan ing kanananan ing kanananan ing |
| Configuration     |                                                                                                    |
| Diagnostics       |                                                                                                    |
| EE1               | HART Identification                                                                                             |
| Process Data      | Electronice revision level:                                                                                     |
| Parameter Reports |                                                                                                    |
| Group 1           | STAK Core S/W revision:                                                                                         |
| Group 2           | Serial number: 0                                                                                                |
| Group 4           | Device S/W version: 1.6                                                                                         |
| Group 5           |                                                                                                    |
|                   |                                                                                                    |
|                   |                                                                                                    |
|                   |                                                                                                    |
|                   |                                                                                                    |
|                   |                                                                                                    |
|                   |                                                                                                    |
|                   |                                                                                                    |
|                   |                                                                                                    |
|                   |                                                                                                    |
|                   | Get from Device Send to Device                                                                                  |
|                   |                                                                                                    |

Figura 29: ejemplo de la pestaña HART (Factory)

| Fluid Components, Intl - C<br>File Help                                                                                                    | onfigurator 2.2.0.0 (USB)                                                                                                    |
|----------------------------------------------------------------------------------------------------|----------------------------------------------------------------------------------------------------|
|                                                                                                    | ERNATIONAL LLC USB Connect Element Connect Teget IP Address: 192 168 1.1 Deconnect                                                                                                    |
| <ul> <li>ST100</li> <li>Process Data<br/>Baic Schup</li> <li>Advanced Setup</li> <li>Configuration</li> <li>Dagnotics</li> <li>Faitoy</li> <li>FE1</li> <li>Process Data</li> <li>Forup 1</li> <li>Group 1</li> <li>Group 2</li> <li>Group 3</li> <li>Group 4</li> <li>Group 5</li> </ul> | Factory Satup Factory Parameters   Identification   4-20mA Factory Options   MART   [Memory] Memory Regions Device Parame and User Groups: Erase HART Storage: Erase Module Storage: Erase |
|                                                                                                    |                                                                                                    |

Figura 30: ejemplo de la pestaña Memory (Factory)

# FE1 Process Data

La descripción FE1 hace referencia al elemento de flujo 1 del sistema. El sistema tiene la capacidad de admitir varios elementos de flujo pero a los efectos de este manual, analizaremos un sistema de un solo punto con un elemento de flujo. Seleccione la rama **FE1 Process Data** en el menú en árbol. La siguiente figura muestra un ejemplo de la pantalla FE1 Process Data.

| Hild Components, Intl - Configur           | ator 2.2.0.0 (USB)                                                                                 |
|--------------------------------------------|----------------------------------------------------------------------------------------------------|
|                                            | OMPONENTS<br>ATIONAL LLC USB Connect<br>Ethernet Connect Target IP Address: 192.168.1.1 Disconnect |
|                                            | RefR 999.728 Ohms                                                                                  |
| Diagnostics Factory                        | dR<br>99.776 Ohms                                                                                  |
| - Group 1<br>Group 2<br>Group 3<br>Group 4 | 97.798 Ohms                                                                                        |
| L. Group 5                                 | 31.8 Degrees F                                                                                     |
|                                            | 10.07 Standard Feet per Second                                                                     |
|                                            | 66.8 <sub>psi(g)</sub>                                                                             |
|                                            |                                                                                                    |

Figura 31: ejemplo de la pantalla Process Data (FE1)

Esta pantalla muestra los valores en tiempo real de los siguientes parámetros de elementos de flujo:

- RefR: resistencia del sensor de temperatura (Resistance Temperature Detector, RTD) de referencia
- dR: resistencia delta (Delta Resistance, DR) entre los RTD activos y de referencia
- TcdR: valor de resistencia delta de la compensación de temperatura
- Temperature: valor de la temperatura en tiempo real
- Flow: valor del flujo en tiempo real
- Pressure: valor de la presión en tiempo real (para los modelos de la serie STP)

Esta pantalla puede ser útil cuando falla el sistema de diagnóstico.

# Parameter Reports

La pantalla **Parameter Reports** muestra la información de calibración almacenada en la unidad de la serie ST100 para un grupo de calibración particular con un número entre 1 y 5. La selección de un informe de parámetros para un grupo de calibración particular muestra la información/los datos de ese grupo. Al igual que los menús de configuración, hay botones **Get** y **Send** para recibir (del ST100) y transmitir (al ST100) un parámetro de calibración. Sin embargo, utilizar el botón **Send** es una función solo de fábrica que requiere una contraseña especial.

|                                        | LUID COMI |                        | USB Connect               |                |       | Disconnect |
|----------------------------------------|-----------|------------------------|---------------------------|----------------|-------|------------|
|                                        |           | Eti                    | hemet Connect Target IP A | ddress: 192.16 | 8.1.1 | Disconnect |
| g. ST100                               | CORE      | Date and Time:         | 12/8/2015 2:36:52 PM      | Get            |       |            |
| Process Data                           | CORE      | Serial Number:         | 442759                    | Get            | Send  |            |
| Advanced Setup                         | CORE      | Cust Number:           |                           | Get            | Send  |            |
| ···· Configuration<br>···· Diagnostics | CORE      | Cust Name:             |                           | Get            | Send  |            |
| FE1                                    | CORE      | Core Version:          | 1.06                      | Get            |       |            |
| Process Data                           | CORE      | HMI Version:           | 2.96                      | Get            |       |            |
| Group 1                                | CORE      | MAC Address:           | 00.50.C2.DC.65.3D         | Get            |       |            |
| Group 2                                | CORE      | Ext Op Mode:           | 1                         | Get            | Send  |            |
| Group 4                                | CORE      | Ext Op Submode:        | 0                         | Get            | Send  |            |
| Group 5                                | CORE      | 4-20mA Inp Adj Gain:   | 0.9949011                 | Get            | Send  |            |
|                                        | CORE      | 4-20mA Inp Adj Offset: | 55.49683                  | Get            | Send  |            |
|                                        | CORE      | EFI Flow Min.:         | 0                         | Get            | Send  |            |
|                                        | CORE      | EFI Flow Max.:         | 0                         | Get            | Send  |            |
|                                        | CORE      | EFI Flow Units:        | 0                         | Get            | Send  |            |
|                                        | CORE      | EGS Threshold1:        | 0                         | Get            | Send  |            |
|                                        | CORE      | EGS Group1 ID:         | 0                         | Get            | Send  |            |
|                                        | CORE      | EGS Threshold2:        | 0                         | Get            | Send  |            |
|                                        | CORE      | EGS Group2 ID:         | 0                         | Get            | Send  |            |
|                                        | CORE      | EGS Threshold3:        | 0                         | Gat            | Sand  |            |

Figura 32: ejemplo de Parameter Report, Group 1

| File Help                                                                     |                      |                        |                       |                 |       |            |
|-------------------------------------------------------------------------------|----------------------|------------------------|-----------------------|-----------------|-------|------------|
| FL, IN                                                                        | UID COMP<br>TERNATIO |                        | JSB Connect Target IP | Address: 192.16 | 8.1.1 | Disconnect |
|                                                                               | CORE                 | Date and Time:         | 12/8/2015 3:07:28 PM  | Get             |       |            |
|                                                                               | CORE                 | Serial Number:         | 442759                | Get             | Send  |            |
| - Advanced Setup                                                              | CORE                 | Cust Number:           |                       | Get             | Send  |            |
| Diagnostics                                                                   | CORE                 | Cust Name:             |                       | Get             | Send  |            |
| Factory                                                                       | CORE                 | Core Version:          | 1.06                  | Get             |       |            |
| Process Data                                                                  | CORE                 | HMI Version:           | 2.96                  | Get             |       |            |
| Parameter Reports     Group 1     Group 2     Group 4     Group 4     Group 4 | CORE                 | MAC Address:           | 00.50.C2.DC.65.3D     | Get             |       |            |
|                                                                               | CORE                 | Ext Op Mode:           | 1                     | Get             | Send  |            |
|                                                                               | CORE                 | Ext Op Submode:        | 0                     | Get             | Send  |            |
|                                                                               | CORE                 | 4-20mA Inp Adj Gain:   | 0.9949011             | Get             | Send  |            |
|                                                                               | CORE                 | 4-20mA Inp Adj Offset: | 55.49683              | Get             | Send  |            |
|                                                                               | CORE                 | EFI Flow Min.:         | 0                     | Get             | Send  |            |
|                                                                               | CORE                 | EFI Flow Max.:         | 0                     | Get             | Send  |            |
|                                                                               | CORE                 | EFI Flow Units:        | 0                     | Get             | Send  |            |
|                                                                               | CORE                 | EGS Threshold1:        | 0                     | Get             | Send  |            |
|                                                                               | CORE                 | EGS Group1 ID:         | 0                     | Get             | Send  |            |
|                                                                               | CORE                 | EGS Threshold2:        | 0                     | Get             | Send  |            |
|                                                                               | CORE                 | EGS Group2 ID:         | 0                     | Get             | Send  |            |
|                                                                               | CORE                 | EGS Threshold3:        | 0                     | Get             | Send  |            |

Figura 33: ejemplo de Parameter Report, Group 5

# Servicio de atención al cliente/Soporte técnico

FCI brinda soporte técnico interno completo. Los representantes de campo de FCI también brindan soporte técnico adicional.

### Por correo

Fluid Components International LLC 1755 La Costa Meadows Dr. San Marcos, CA 92078-5115 USA Attn: Customer Service Department

### Por teléfono

Comuníquese con el representante regional de FCI de la zona. Si no puede comunicarse con un representante de campo o no puede resolver una situación, comuníquese con el Departamento de atención al cliente de FCI de forma gratuita al 1 (800) 854-1993.

### Por fax

Para describir un problema de forma gráfica o ilustrativa, envíe un fax e incluya un número de teléfono o fax para el representante regional. Reiteramos: FCl está disponible por fax si se han agotado todas las posibilidades para comunicarse con el representante autorizado de la fábrica. Nuestro número de fax es 1 (760) 736-6250. Está disponible los 7 días de la semana, las 24 horas del día.

### Por correo electrónico

Puede comunicarse con el Servicio de atención al cliente de FCI por correo eléctrico: techsupport@fluidcomponents.com.

Describa el problema en detalle y asegúrese de proporcionar en el correo electrónico un número de teléfono y el horario en el que se lo puede contactar.

### Soporte técnico internacional

Para obtener información sobre el producto y soporte técnico fuera de los Estados Unidos, Alaska o Hawái, comuníquese con el representante internacional de FCI de su país o el representante que se encuentre más cerca.

### Soporte técnico fuera del horario habitual

Para obtener información sobre el producto, visite FCI en <u>www.fluidcomponents.com.</u> Para obtener soporte técnico sobre el producto, llame al 1 (800) 854-1993 y siga las instrucciones pregrabadas.

### Punto de contacto

El punto de contacto para obtener servicio o realizar la devolución del equipo a FCI es la oficina de servicio/ventas autorizada de FCI. Para encontrar la oficina más cercana, visite <u>www.fluidcomponents.com</u>.

NOTAS

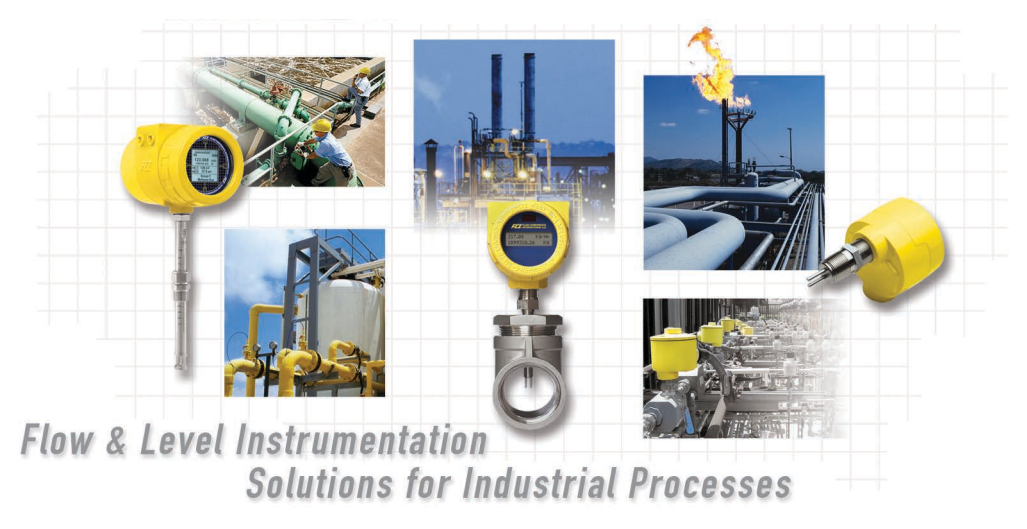

Compromiso absoluto de FCI con el cliente. En todo el mundo Certificación ISO 9001 y AS9100

Visite FCI en el sitio web internacional: www.fluidcomponents.com

### Sede central mundial de FCI

1755 La Costa Meadows Drive | San Marcos, California 92078 EE. UU. | Teléfono: 760-744-6950 Línea gratuita (EE. UU.): 800-854-1993 Fax: 760-736-6250

### FCI en Europa

Persephonestraat 3-01 | 5047 TT Tilburg, Países Bajos | Teléfono: 31-13-5159989 Fax: 31-13-5799036

### FCI Measurement and Control Technology (Beijing) Co., LTD | www.fluidcomponents.cn

Room 107, Xianfeng Building II, No.7 Kaituo Road, Shangdi IT Industry Base, Haidian District | Beijing 100085, R. P. China Teléfono: 86-10-82782381 Fax: 86-10-58851152

### Aviso de derechos de propiedad

Este documento contiene datos técnicos confidenciales, incluidos secretos comerciales e información de propiedad, los cuales son propiedad de Fluid Components International LLC (FCI). La divulgación de esta información está condicionada explícitamente por su consentimiento de que será utilizada solo dentro de la empresa (y no incluye los usos de fabricación o procesamiento). Se prohíbe otro uso sin el consentimiento previo por escrito de FCI.

© Copyright 2016 by Fluid Components International LLC. Todos los derechos reservados. FCI es una marca registrada de Fluid Components International LLC. La información está sujeta a cambios sin previo aviso.